# How to register a new project in the Project Database

### Address: https://cbcs.scilifelab.se

Start on the first page ( $\widehat{\bullet}$ )

- 1. Create the project by clicking "Create Project" within the blue box marked "CBCS project".
- 2. Put the project title in the field "Title" and fill in the rest. It is \*not\* necessary to fill in everything before selecting "Save and View". You can always click "Edit" again when you have all the info.
- 3. Select "Save and View" to save and view the project.
- 4. The person creating the project is automatically the "Owner" of the project. This must be changed to the PI.
- 5. First, you check if the PI already has an account:
  - a. Go to the page "Accounts" -> All accounts (links in the top row)
  - b. Use the search function just above the table. Test to put the PI:s surname.
- 6. If the PI doesn't have an account, you must create one.
  - a. Go to the page "Accounts" -> Register new account and fill in as much information as possible. Do not forget Gender.
  - b. Att! Before saving, de-select the box "Send email to user" at the end of the page.
- 7. Return to the project you are creating. It's probably at the top of the list on the page "Projects", link on the top row.
- 8. Click on the blue button "Change owner".
- 9. Put in the email address of the PI:s account in the field "Owner", and "Save".

## Explanation of some of the fields

- "CBCS project type" See a description of the types below.
- "Related projects" If the new project entry is built on a previously registered entry, enter that CBCS-project number in this field.
- "Application date" refers to the application date if it is a <u>PRC project</u>. If not, leave it empty.
- "Application file" A pdf version of the PRC application.
- "Project start" The date the project is initiated, the start of the collaboration.
- "CBCS commitments ended" End of project, e.g., final report turnover.
- "Project end reason" If the project is terminated without delivery of results, fill in the reason (e.g., "assay not appropriate for screening", "chemistry not doable".)
- "Latest project status update" make a short note at least twice a year in connection to the PRC calls on how the project is progressing. (E.g., "2023-02-22: Assay development completed. The screening will start within the next month")
- CBCS Biology contact/CBCS Chemistry contact We strive to have a biologist and a chemist assigned to each project. Fill in the names of these persons.

## CBCS Project types

### Consultation

• First PI meetings, "Pre-projects", e.g., intellectual input and limited use of CBCS equipment during pre-project or testing a handful of possible control compounds.

Service project

Any project up to approx. Two weeks FTE.

PRC

• All projects that have gone through PRC application.

Open Access

• Using CBCS instrumentation at a cost

Non-Academic

Industry

Technical development

- Within the 20% SciLifeLab-supported technical development projects
- Special technical development project grants

EU Openscreen

International academic